#### 環境経済・政策研究 投稿システム

#### 著者向けマニュアル

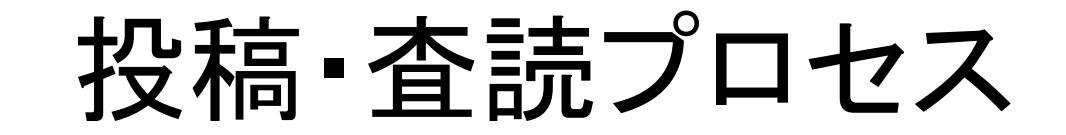

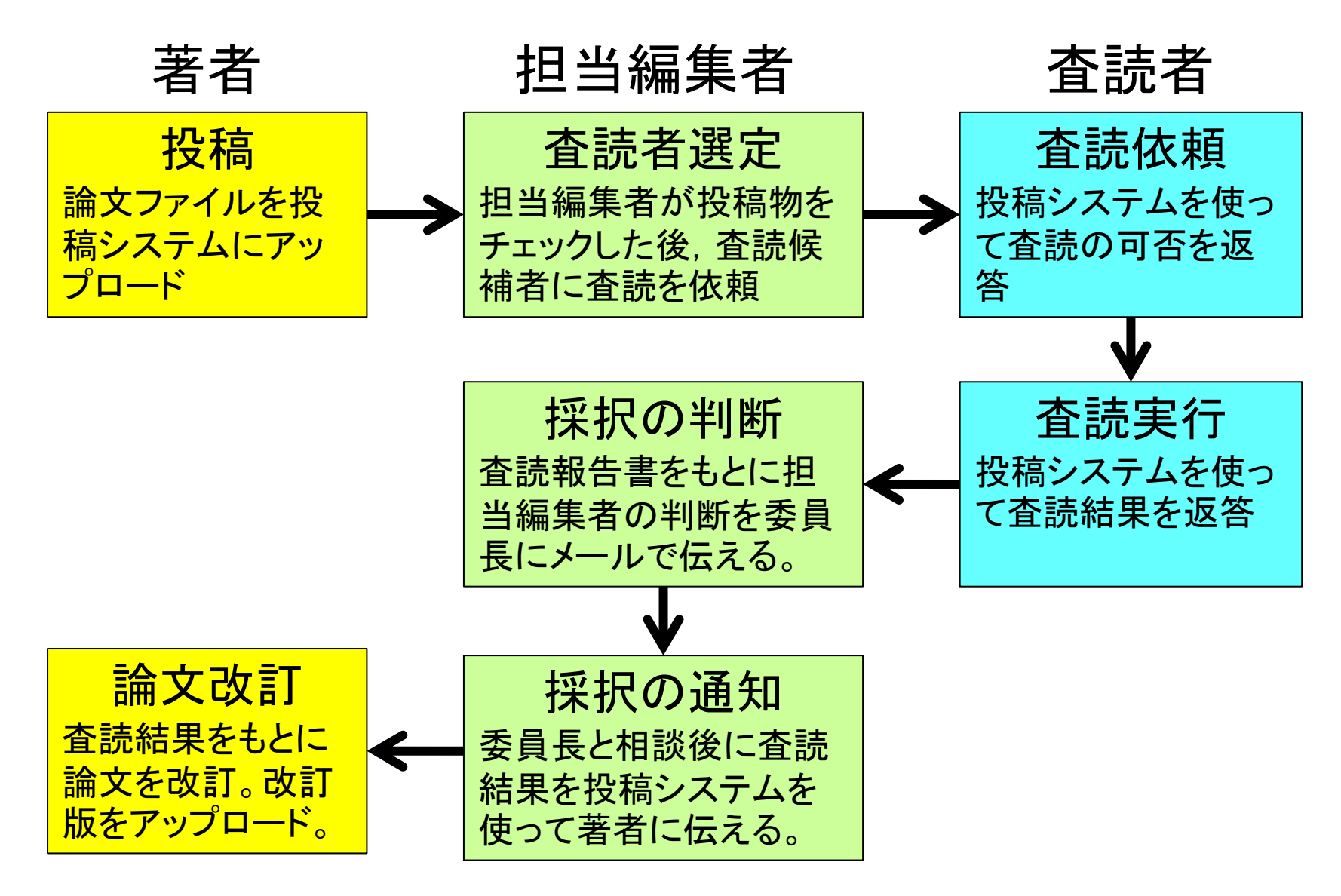

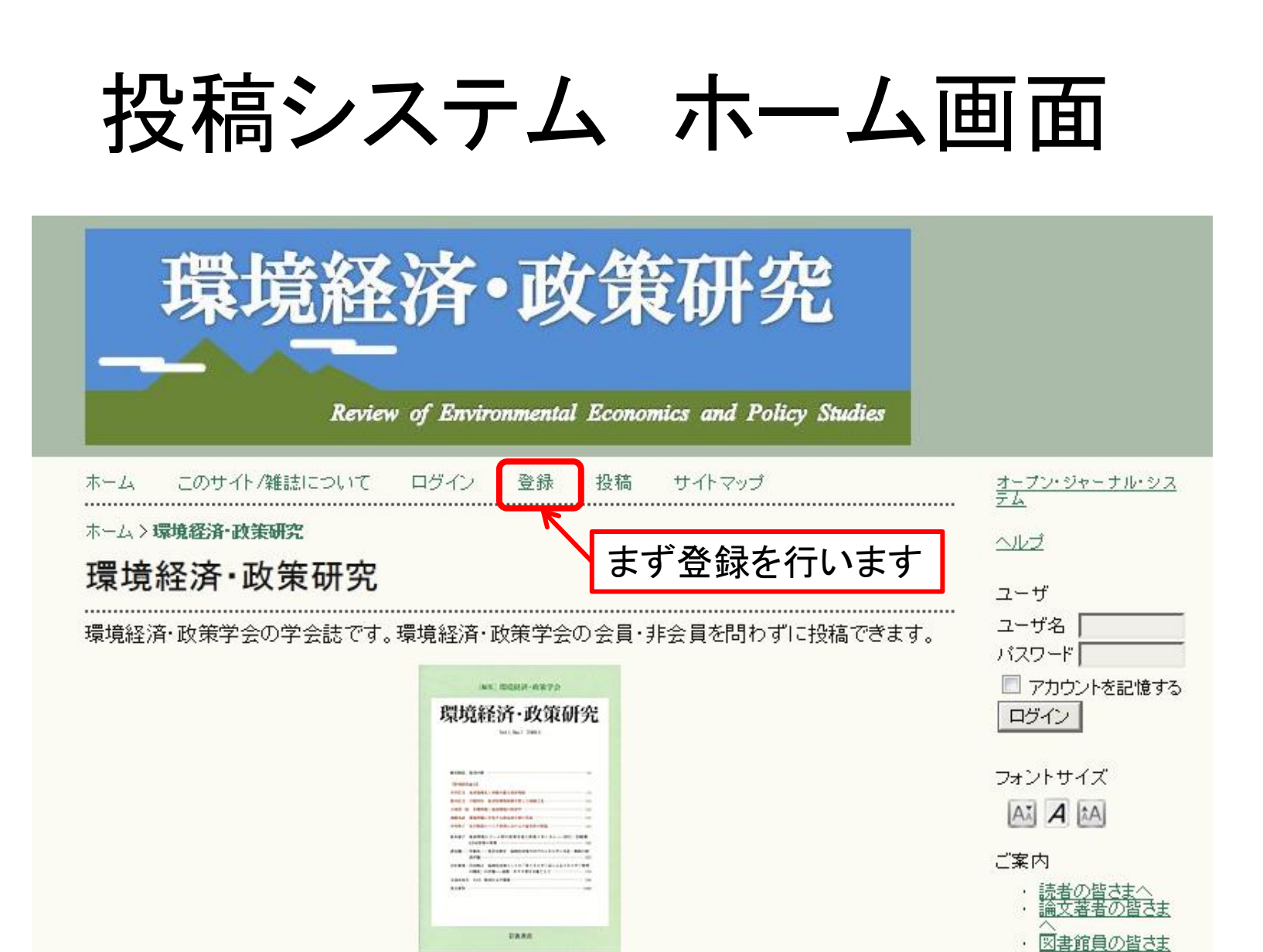

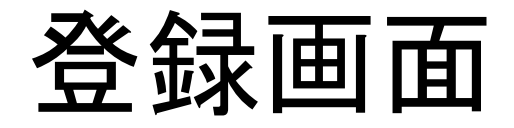

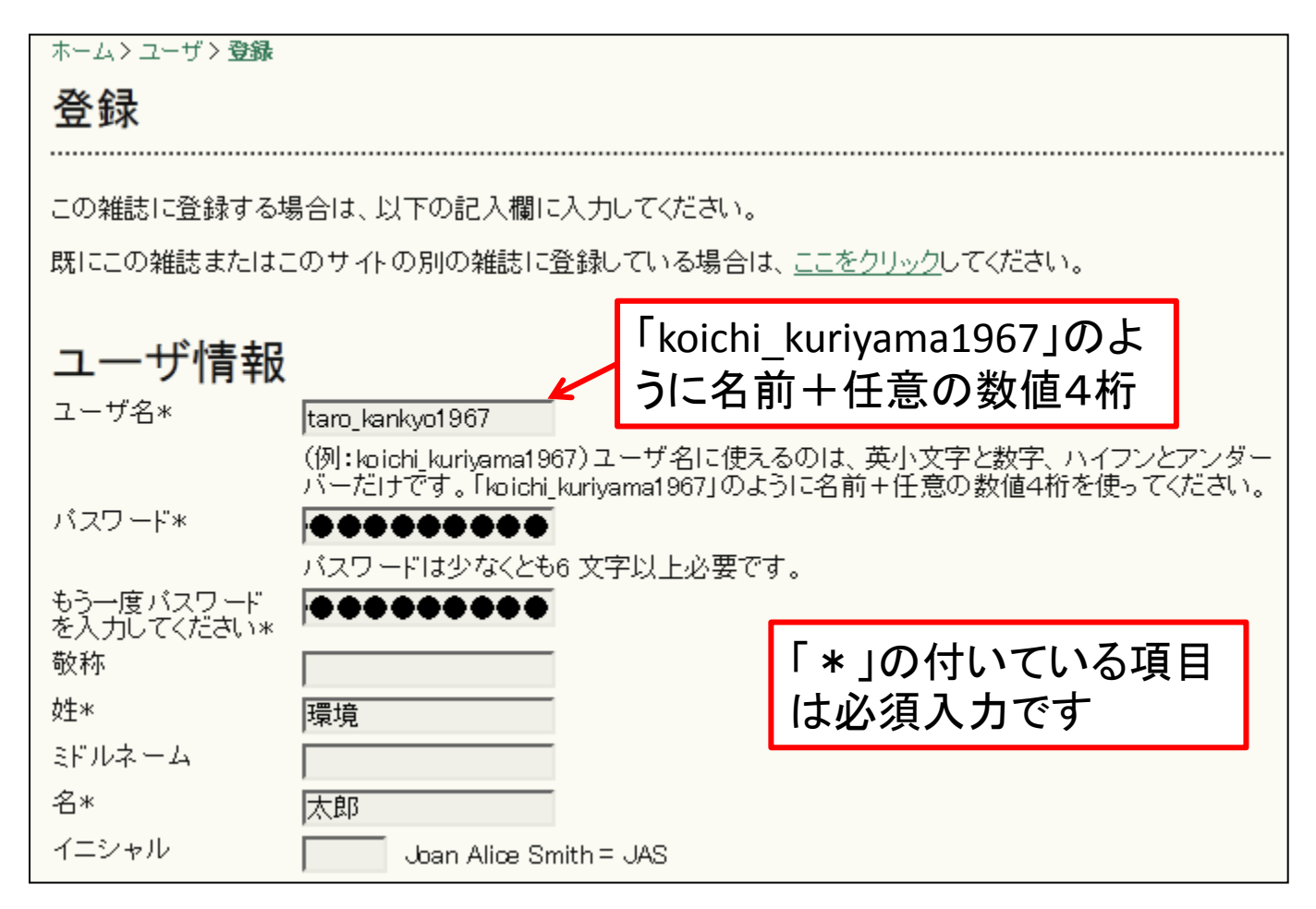

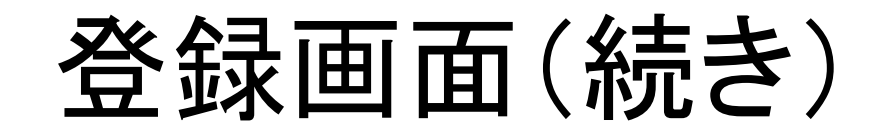

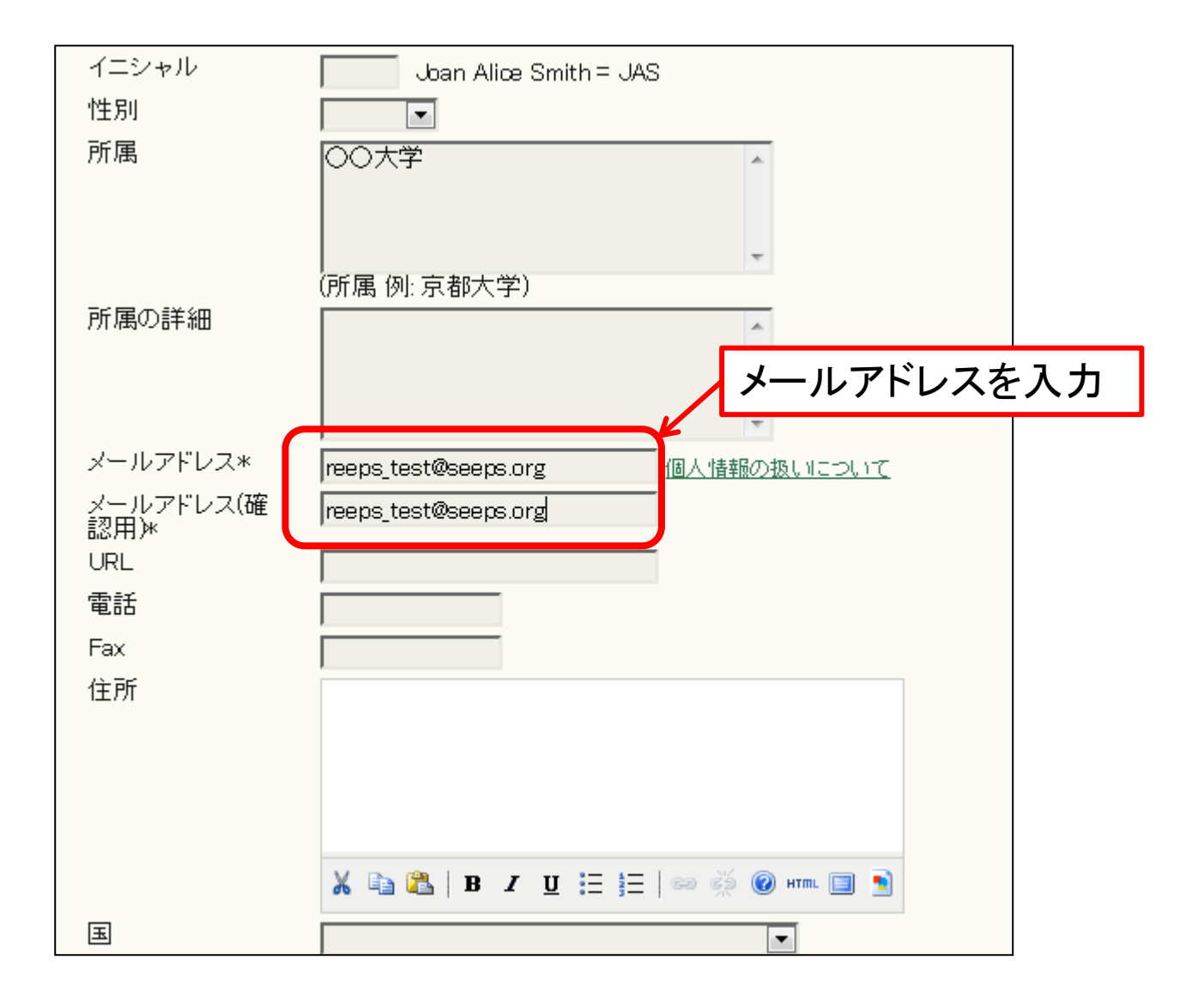

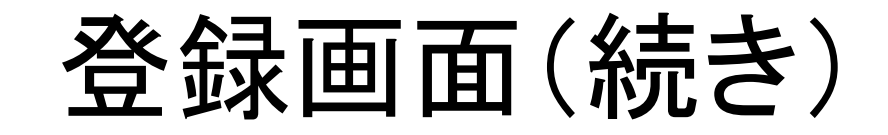

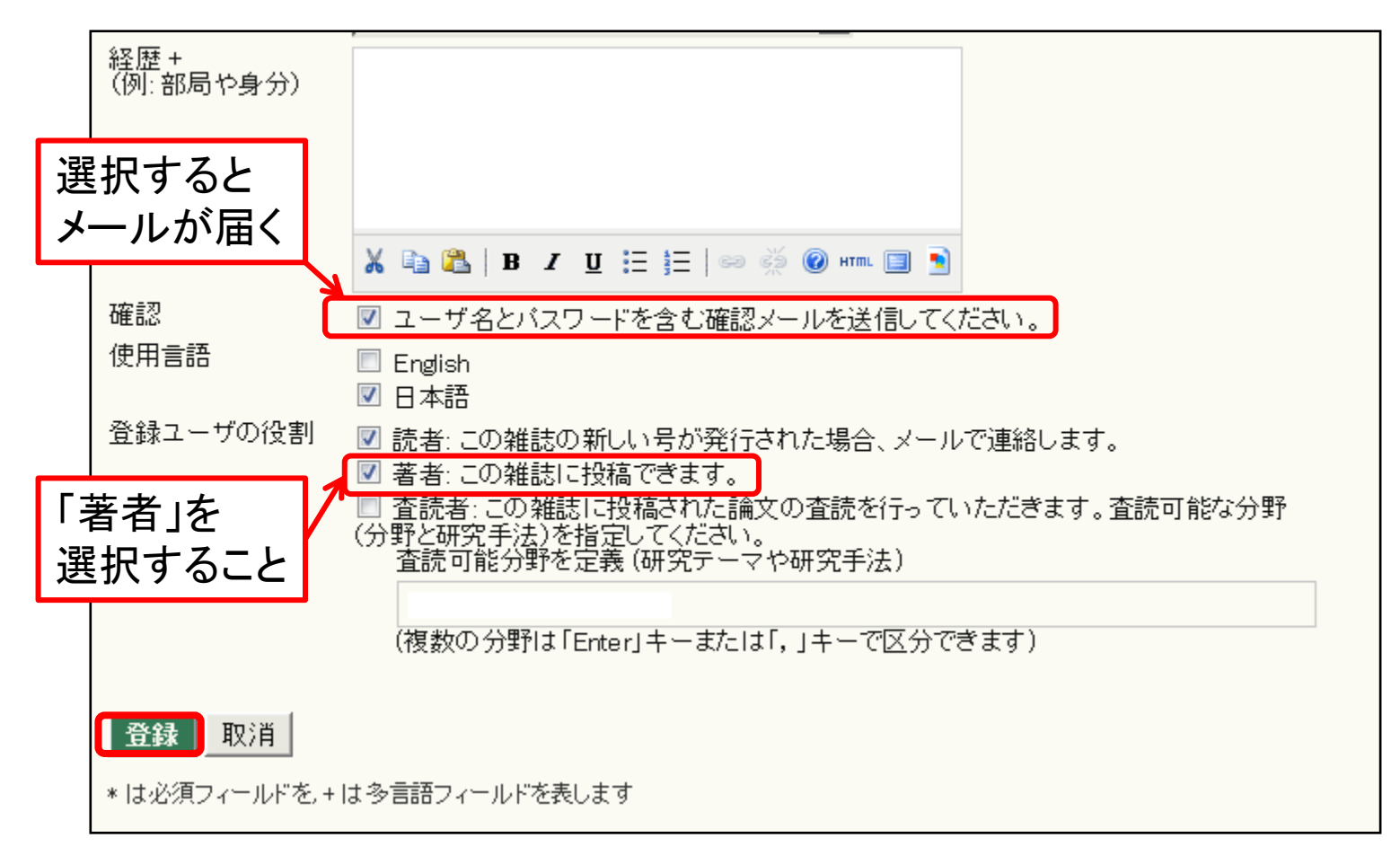

#### 入力が完了したら「登録」をクリック

登録完了後のユーザーホーム

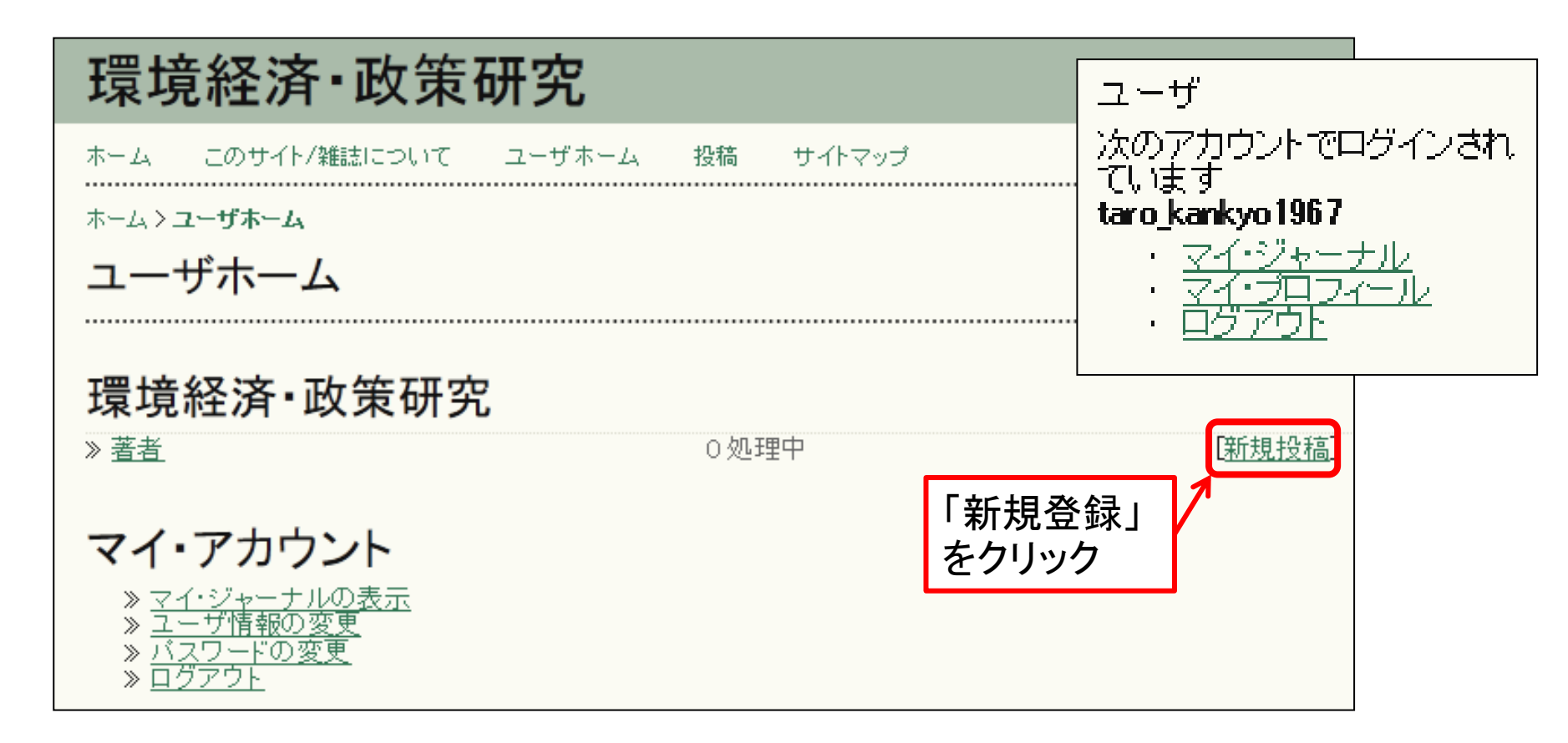

### 雑誌セクションの選択

ホーム>ユーザ>著者>投稿物>新規投稿

ステップ 1. 投稿の開始

1.開始 2.投稿物アップロード 3.メタデータ入力 4.補足ファイルアップロード 5.確認

セクションを選択してください。 セクションを選択してください。

ご不明な点がございましたら、栗山浩一にお問い合わせください。

雑誌セクション

この投稿物に適切なセクションを選択してください。(セクションについては「このサイト/雑誌について」の「セクショ ンポリシー」を参照してください。)

セクション\*

 論文または環境論壇のどちらかを選んでくだ さい

## 投稿時のチックリスト

#### 投稿時のチェックリスト

1

**V** 

すべて

チェック

この投稿物が、雑誌が必要とする以下の項目を満たしていることを確認して、チェックしてください。 (このページの最後で編集者へのコメントを書くことができます。)

- 1 環境経済・政策学会の会員・非会員を問わず投稿を受け付ける・投稿者は、著者のすべてが環境経済・政 策学会の会員でない場合,投稿料(5千円)を,また,掲載が決定した場合は,別途掲載料(5千円)を支払 う、ただし,編集委員会が執筆を依頼した場合は,その限りではない.
- ~ 環境経済・政策に関する分野での研究論文で、未公刊のものに限る。また、他雑誌との二重投稿を禁ず る、投稿論文を外国語訳し、外国語雑誌に投稿することも禁ずる、
  - 投稿論文の1ページ目に表題,要旨(300字以内),キーワード(5個以内)を入れ,2ページ目から本文とす ること.
- 1 投稿論文のファイルは、pdfファイルまたはMSワードファイルを使用すること。著者全員が非会員の場合 は、学協会サポートセンターの指示に従い、投稿料を支払うこと。

~ 執筆要項で示された書式要件および書誌記述要件を順守している。

ブラインド審査のため、著者の情報を以下の方法でファイルから削除している。

- 1. 文書の著者は、本文中にはその名前を削除します。 2. Microsoft Officeの文書では、著者を識別するファイルブロバティを削除します。手順は次のとおりで す(Wordのファイルメニューを参照)。まず、ファイルメニューを開き、ファイル > 名前を付けて保存... >ツール(Macの場合はオブション)>セキュリティオブション…>保存時にファイルのプロバティから 個人情報を削除する>保存
- 3. PDFファイルでは、Adobe Acrobatのメインメニューのファイルで見ることができるドキュメントプロバテ から著者の名前を削除します。

編集者へのコメント

著作権表示

掲載論文の著作権は,環境経済・政策学会が有する.書物その他の媒体に転載(外国語訳を含む)する場合に は,環境経済・政策学会の許可が必要である.

#### この雑誌のプライバシー情報の扱いについて

本雑誌サイトに入力された名前およびメールアドレスは、本雑誌で述べた目的にのみ使用し、他の目的で使用したり、他のいかなる団体にも公開することはありません。

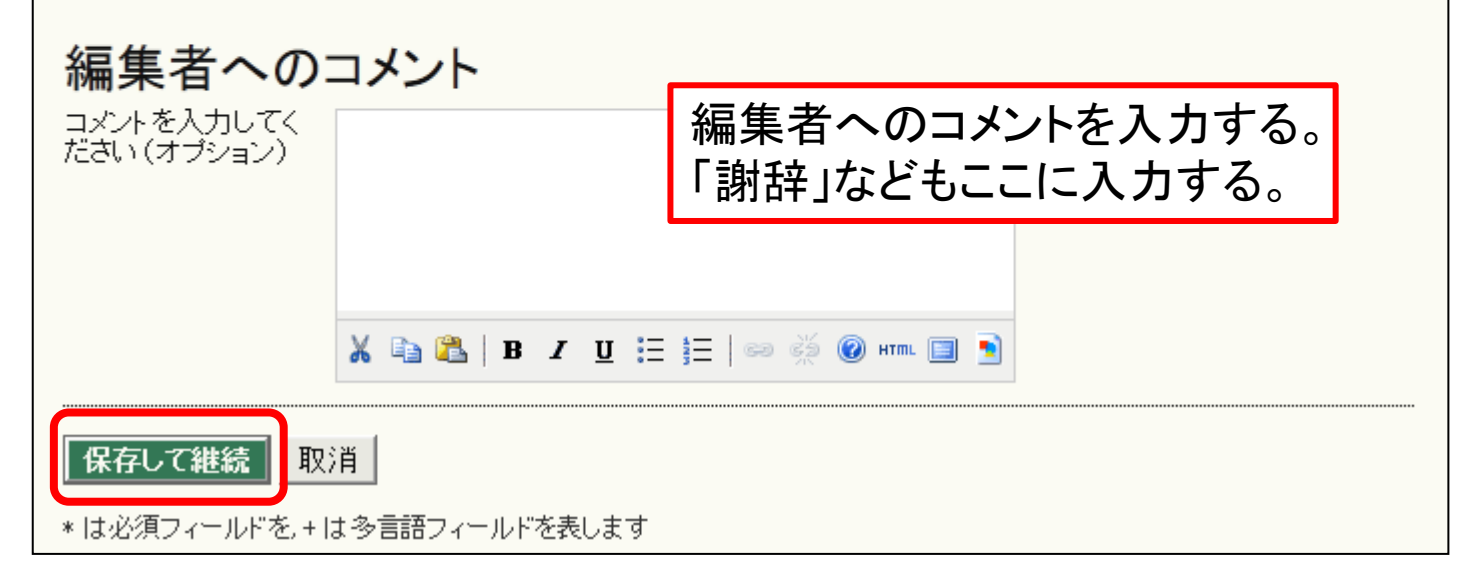

## 投稿物のアップロード

| ホーム > ユーザ > 著者 > 投稿物 > <b>新規投稿</b>                                                                                                    | ]    |  |  |
|----------------------------------------------------------------------------------------------------|------|--|--|
| ステップ 2. 投稿物のアップロード                                                                                                    |      |  |  |
| 1.開始 <b>2.投稿物アップロード</b> 3.メタデータ入力 4.補足ファイルアップロード 5.確認                                                                                                    |      |  |  |
| この雑誌へ原稿をアップロードするには以下の手順に従ってください。                                                                                                    |      |  |  |
| <ol> <li>このページの[参照…]ボタンをクリックし、ファイル選択画面を表示させてください。</li> <li>ファイル選択画面を操作して、投稿したいファイルを選択してください。</li> <li>ファイル選択画面の[開く]ボタンをクリックしてください。選択したファイル名が投稿物ファイル欄に表示されます。</li> <li>この画面の[アップロード]ボタンをクリックしてください。すると、あなたのコンピュータ上にあるファイルが雑誌のWebサイトにアップロードされ、雑誌で決めた方法でリネームされます。</li> <li>投稿ファイルをアップロードしたら、このページの下部にある[保存して継続]ボタンをクリックしてください。</li> <li>ご不明な点がございましたら、栗山浩一にお問い合わせください。</li> </ol> |      |  |  |
| 投稿物ファイル 論文に著者名が記載されていないことを確認                                                                                                    | すること |  |  |
| 投稿物ファイルがアップロードされていません。                                                                                                    |      |  |  |
| 投稿物ファイルのアップロード                                                                                                    |      |  |  |
| 保存して継続取消                                                                                                    |      |  |  |

•「参照」でファイルを選択して「アップロード」をクリック

著者名・論文名などの入力

| ホーム>ユーザ>著者<br>ステップ 3. 才 | > <sub>投稿物&gt;新規投稿</sub><br>殳稿物のメタデータ入力      |           |                               |
|-------------------------|----------------------------------------------|-----------|-------------------------------|
| 1.開始 2.投稿物アップ           | 1ロード <b>3. メタデータ入力</b> 4. 補足ファイルアップロード 5. 確認 |           |                               |
| 著者                      |                                              |           |                               |
| 姓*                      | 環境                                           |           |                               |
| ミドルネーム                  |                                              |           |                               |
| 名*                      | 太郎                                           |           | ,<br>(所属 例:京都大学)              |
| メールアドレス*                | reeps_test@seeps.org                         | 国         |                               |
| URL                     |                                              | 経歴+       |                               |
| 所属                      |                                              | (例:部局や身分) |                               |
|                         | (所属 例: 京都大学)                                 |           | X 🗈 😤   B Z U 💷 🚍             |
| 围                       |                                              |           |                               |
| 経歴 +<br>(例: 部局や身分)      |                                              | 著者の追加     | 共著者は「著者<br>へ<br>の追加」で入力<br>する |

## タイトルと要旨

| タイトルと                         | 要旨                                                           | 4 | マイトルを入力 |
|-------------------------------|--------------------------------------------------------------|---|---------|
| ≫11700*<br>要旨*                | ナストi曲又ダイトル<br>ここに論文要旨を入れます。                                  |   |         |
|                               | ここをクリックして要旨を入力                                               |   |         |
|                               | X 🗈 🏝   B Z U ☵ ☷   ∞ 👾 ⓒ HTML 🔲 🖻                           |   |         |
| インデック<br>言語                   | ス<br>Ja<br>English=en; French=fr; Spanish=es. <u>追加コード</u> . |   |         |
| <b>支援機関</b><br>この投稿物の元と<br>機関 | なる研究を助成または支援した機関を指定してください。                                   |   |         |
| 保存して継続                        | 取消                                                           |   |         |

# 補足ファイルのアップロード

| ホーム>ユーザ>著者>投稿物>新規投稿                                                                                                    |                        |             |         |  |
|----------------------------------------------------------------------------------------------------|------------------------|-------------|---------|--|
| ステップ 4. 補足ファイル                                                                                                    | <i>ѵ</i> のアップロード       |             |         |  |
| 1. 開始 2. 投稿物アップロード 3. メタデータ)                                                                                                    | 、力 4.補足ファイルアップロード 5.確認 | <u> 전</u>   |         |  |
| このオブションのステップは、補足ファイルを投稿物に追加することを可能にします。補足ファイルとしては、任意の<br>形式の(a)研究機器、(b)研究者の研究倫理検査の条件を満たすデータセット、(c)他では読者が利用できない情報<br>源、(d)テキストに埋め込むことができなかった図や表、その他の作品に貢献する資料が考えれる。 |                        |             |         |  |
| ID タイトル                                                                                                    | オリジナルファイル名             | アップロード日     | アクション   |  |
| この投稿物には補足ファイルが追加されませんでした。                                                                                                    |                        |             |         |  |
| 補足ファイルのアップロード                                                                                                    | 参照 アップ                 | ロード ブラインド審査 | の保証について |  |
| 保存して継続取消                                                                                                    |                        |             |         |  |

補足ファイルがあるときはここでアップロード

#### 投稿の確認

| ホームン                                                                                                    | → ユーザ > 著者 > 投稿物 > <b>新規投稿</b>                             |                |                 |                  |  |
|----------------------------------------------------------------------------------------------------|------------------------------------------------------------|----------------|-----------------|------------------|--|
| ステップ 5. 投稿の確認                                                                                                    |                                                            |                |                 |                  |  |
| 1.開始                                                                                                    | 1. 開始 2. 投稿物アップロード 3. メタデータ入力 4. 補足ファイルアップロード <b>5. 確認</b> |                |                 |                  |  |
| [投稿を完了)ボタンをクリックして、「環境経済・政策研究」へ原稿を投稿してください。投稿を受け付けると受領確<br>認のメールが連絡責任者に送られます。また、雑誌のWebサイトにログインすることにより編集処理の進捗状況を<br>見ることができます。雑誌「環境経済・政策研究」による出版をご検討いただき、ありがとうございました。<br>ファイル情報 |                                                            |                |                 |                  |  |
| - /                                                                                                    |                                                            |                |                 |                  |  |
| ID                                                                                                    | オリジナルファイル名                                                 | タイプ            | ファイルサイズ         | アップロード日          |  |
| ID<br>14                                                                                                    | オリジナルファイル名<br>投稿論文サンプルDOC                                  | タイプ<br>投稿物ファイル | ファイルサイズ<br>54KB | アップロード日<br>05-29 |  |

- ・「投稿を完了」をクリックすると完了
- •「投稿のお礼」のメールが届く

### 投稿論文の状況

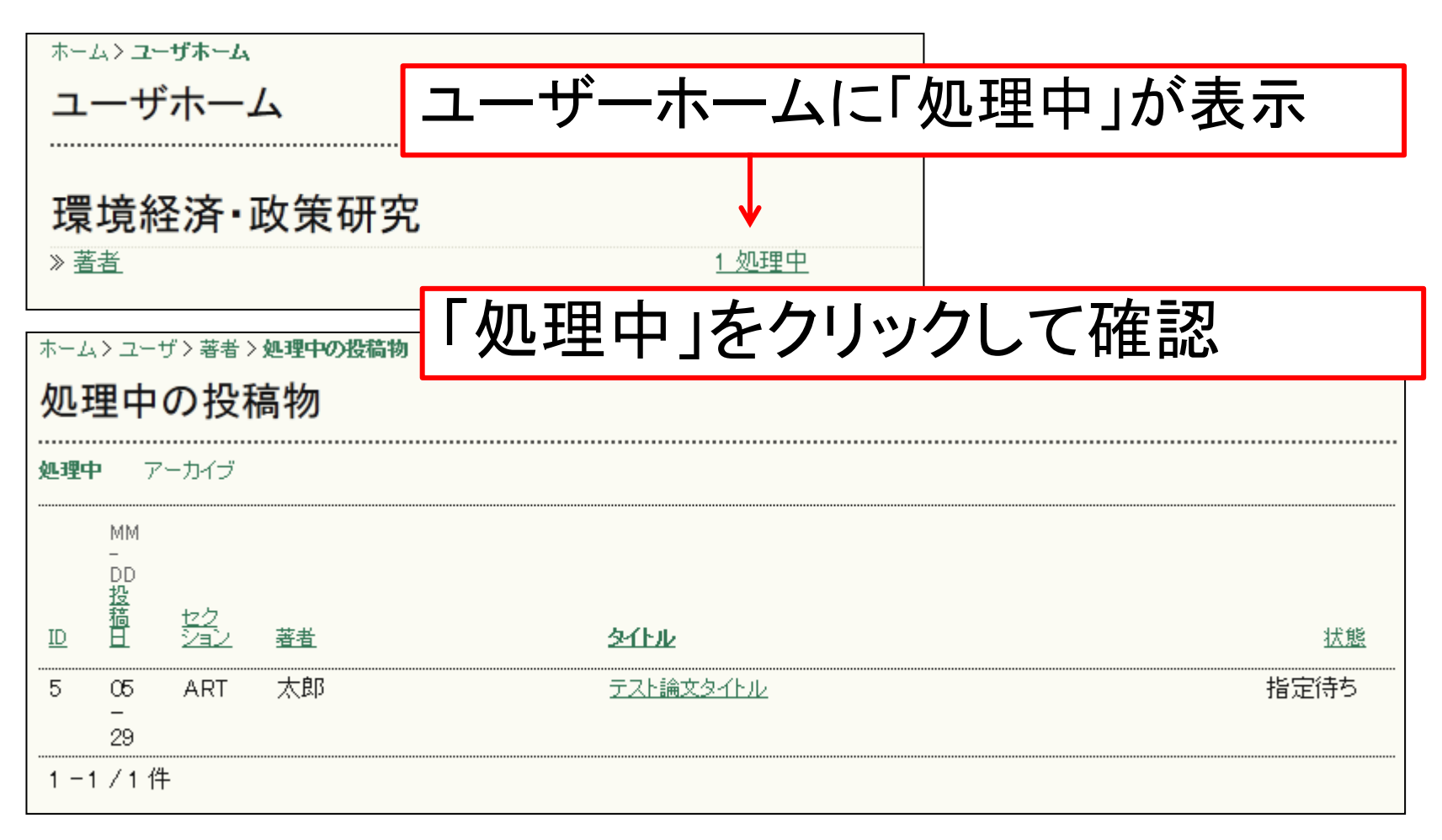

審査結果のメール

#### (著者氏名):

私たちはあなたが環境経済・政策研究,に投稿された "(論文タイトル)"について結論に達しました。

#### 結果:(以下のいずれか)

A: 改訂せず, またはわずかな改訂により、再審査せずに受理

B:審査コメントにもとづき改訂すれば,再審査の上、原則として受理 C:審査コメントにもとづき改訂することで,再審査の上、受理の可能 性がある

D:不受理

審査結果のメールが届いたら, 学会サイトから投稿システムにログイン して査読報告書を確認

著者のページ

| ホーム>ユーザ>著者>処理中の投稿物<br>処理中の投稿物 |               |                   |           |                |                 |
|-------------------------------|---------------|-------------------|-----------|----------------|-----------------|
| <u>処理</u> 中                   | • 7<br>MM     | <sup>ァ</sup> ーカイブ |           | 論文名をクリックして内容確認 |                 |
| ID                            | DD<br>投稿<br>日 | <u>セク</u><br>ション  | <u>著者</u> | <u>多作业</u>     | <u> </u>        |
| 5                             | 05<br>-<br>29 | ART               | 太郎        | テスト論文タイトル      | <u>査読中: 要改訂</u> |
| 1 - 1                         | /11           | 4                 |           |                |                 |

### 査読結果の確認

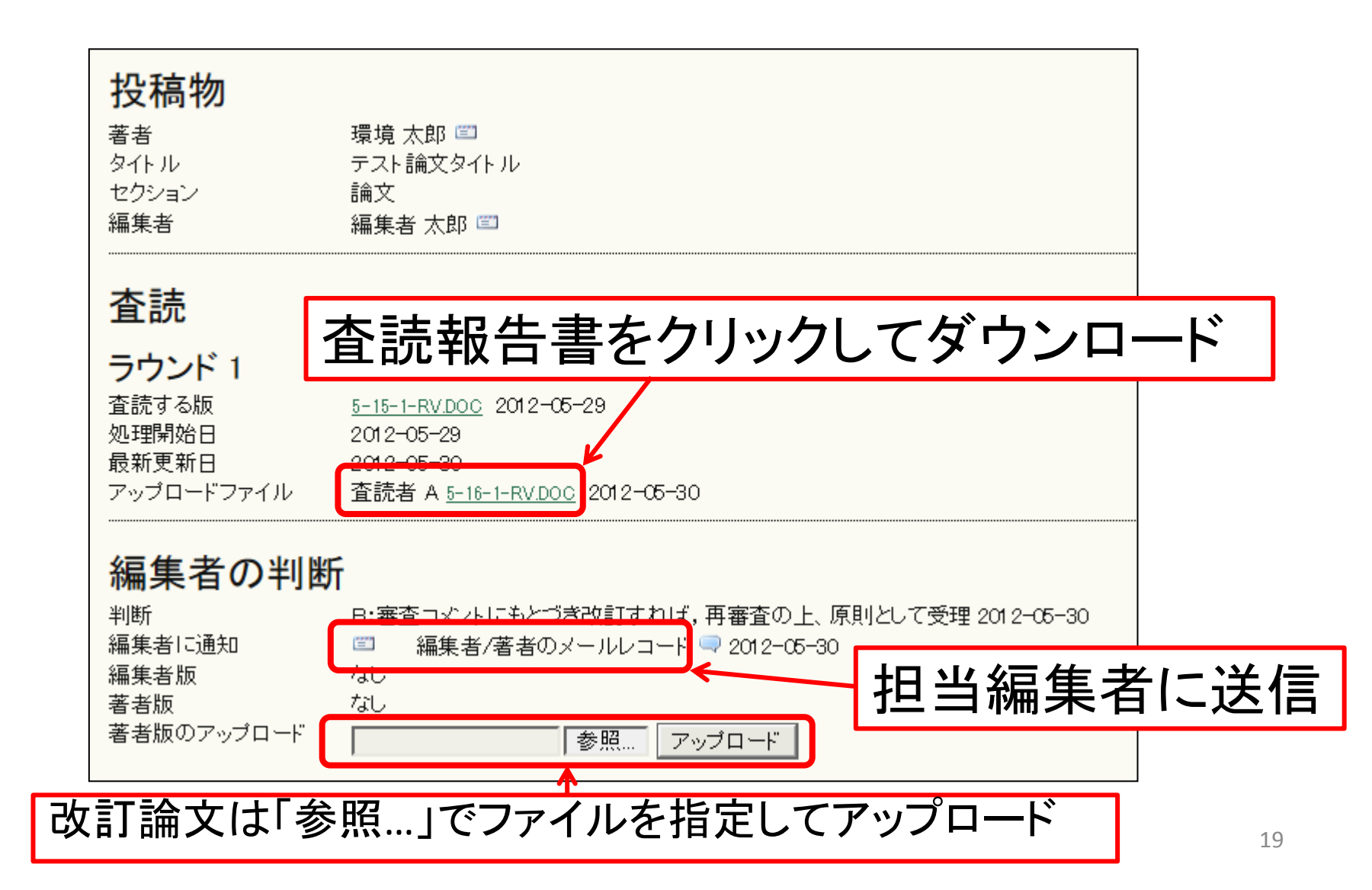